# Telewizja Nowej Generacji

Instrukcja obsługi Set-Top Box IPTV MOTOROLA VIP 1003

> Instrukcja przygotowana przez firmę MPC 99-300 Kutno, ul. Podrzeczna 38

Biuro Obsługi Klienta czynne: pn-pt 9:30-17:30, sob 9-13 tel: (24) 368 30 19 tel. kom: 788 654 633

fax: (24) 254-99-64

bok@mpcnet.pl www.mpcnet.pl

Wersja 1.0 Kutno, 2013

## Spis treści:

- 1. Bezpieczeństwo użytkowania
- 2. Zawartość opakowania
- 3. Opis VIP1003
- 4. Instalacja Dekodera
- 5. Uruchomienie dekodera
- 6. Pilot
- 7. Lista kanałów
- 8. Mini przewodnik
- 9. Wybór ustawień kanału
- 10. Start Over odtwarzanie od początku aktualnie emitowanego programu
- 11. PVR archiwum nagrań
- 12. Przewodnik po programach EPG
  - 12 a. Wyszukiwanie emitowanych programów
  - 12 b. CatchUP odtwarzanie audycji, które były już emitowane
  - 12 C. INFO roszerzone informacje o programie
  - 12 d. Zaplanowanie nagrania
  - 12 e. Start Over odtwarzanie od początku
  - 12 f. Przypomnienie / autoprzełączenie
- 13.**menu** 
  - 13 a. CatchUP archiwum nagrań
  - 13 b. Aplikacje
  - 13 C. Lista ulubionych

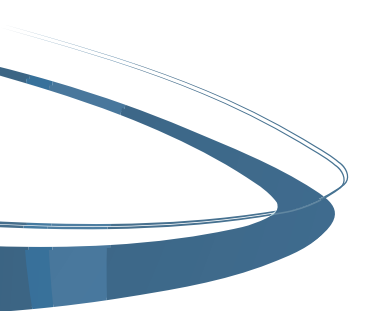

## 1. Bezpieczeństwo użytkowania

- Dokładnie przeczytaj poniższą instrukcję i podczas podłączenia urządzenia oraz użytkowania postępuj zgodnie ze wskazówkami
- Urządzenie nie może pracować przy źródle wody, wilgoci oraz źródle ciepła jak ogień czy grzejnik
- Nie wystawiaj urządzenia na bezpośrednie oddziaływanie słońca
- Należy chronić kabel zasilający przed zginaniem lub przyciśnięciem ciężkimi przedmiotami
- Urządzenie na wierzchu należy czyścić suchą szmatką
- Podczas wyładowań atmosferycznych oraz braku zasilania urządzenie należy odłączyć od prądu
- Urządzenie współpracuje jedynie z komponentami zalecanymi przez Motorolę
- Nie wolno używać urządzenia niezgodnie z jego przeznaczeniem oraz samodzielnie dokonywać napraw lub przeróbek
- Wszelkie naprawy muszą być wykonywane przez autoryzowany serwis.

#### Urządzenie należy oddać do serwisu, w takich sytuacjach jak:

- Zalanie płynem lub kontakt z wilgocią
- Uszkodzenie kabla zasilającego
- Niepoprawne działanie
- Wpadnięcie do wewnątrz przedmiotów obcych
- Upuszczenie urządzenia z wysokości

Urządzenie wymagające naprawy należy oddać swojemu operatorowi w celu serwisowania.

#### Zasilacz:

- Nie może znajdować się przy źródle ciepła, ognia, wody i wilgoci
- Musi mieć zapewnioną wentylację i wolną przestrzeń dookoła
- Wtyczka musi lekko wchodzić do gniazdka.

#### Pilot:

Aby uruchomić pilota, należy poprawnie włożyć 2 baterie AAA zgodnie z biegunem na bateriach i schematem na pilocie.

#### Znaki ostrzegawcze:

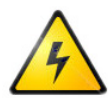

Błyskawica w trójkącie – zwróć uwagę na niebezpieczne napięcie w obudowie produktu, które może być źródłem zagrożenia porażenia prądem elektrycznym.

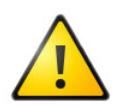

Wykrzyknik w trójkącie – zapoznaj się z instrukcją urządzenia, jak poprawnie je użytkować i serwisować.

### Lokalizacja dekodera:

- Urządzenie powinno mieć co najmniej 20 cm wolnej przestrzeni w górę, aby mieć odpowiednią wentylację

 Nie można przykrywać urządzenia i umieszczać bezpośrednio żadnych przedmiotów nad nim

 Urządzenie powinno znajdować się jak najbliżej krawędzi półki w celu poprawnego odbioru sygnału podczerwieni pomiędzy pilotem, a dekoderem
Pilot należy celować w środek panelu przedniego, gdzie znajduje się podczerwień i należy usunąć wszelkie przeszkody uniemożliwiające prawidłowy odbiór sygnału.

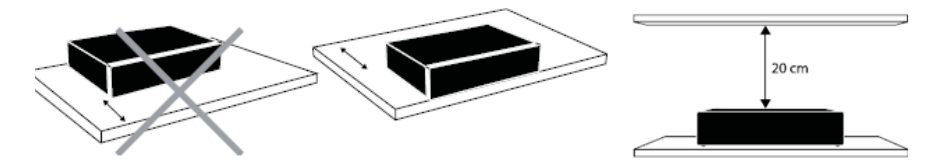

## 2. Zawartość pudełka z dekoderem

- 1. Urządzenie Set-Top Box
- 2. Pilot + 2 baterie AAA
- 3. Kabel Ethernetowy
- 4. Kabel SCART lub HDMI
- 5. Zasilacz
- 6. Instrukcja obsługi

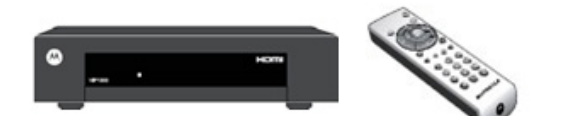

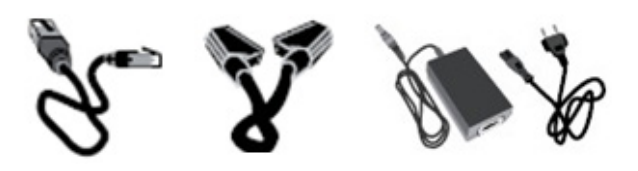

## 3. Opis dekodera Motorola VIP 1003

#### Panel przedni dekodera:

Lampka LED ma charakter informacyjny:

- zielona lampka dekoder jest włączony
- czerwona lampka dekoder znajduje się w stanie czuwania
- mrugająca zielonka lampka dekoder poprawnie odbiera sygnał z pilota

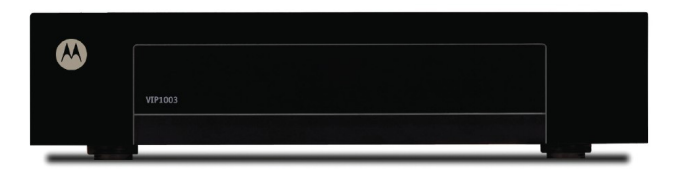

## Panel tylni dekodera:

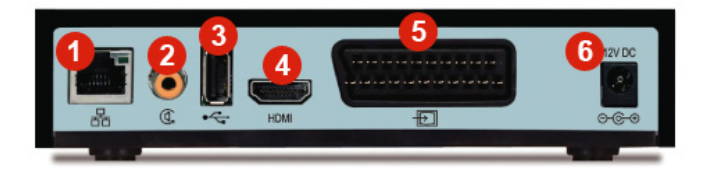

1. **GNIAZDO ETHERNET** - Dla podłączenia kabla ethernet z sygnałem telewizyjnym

2. **S/PDIF** - Gniazdo cyfrowe audio umożliwiające podłączenie zestawu HI-FI lub kina domowego do dekodera

3. **USB** - Gniazdo umożliwiające podłączenie dodatkowego sprzętu np. klawiatura

4. HDMI - Gniazdo cyfrowe audio-video do podłączenia telewizora HD

5. **SCART (EURO) TV** - Wyjście analogowe audio–video przeznaczone do połączenia dekodera z telewizorem

6. POWER - Gniazdo zasilające do podłączenia kabla zasilającego.

## 4. Instalacja urządzenia

#### Krok 1 – podłączenie dekodera do portu internetowego:

Podłącz jedną z końcówek kabla ethernetowego do gniazda oznaczonego na tylnym panelu dekodera jako ETHERNET, a drugą końcówkę kabla do switcha lub gniazdka internetowego zainstalowanego przez dostawcę usług internetowych.

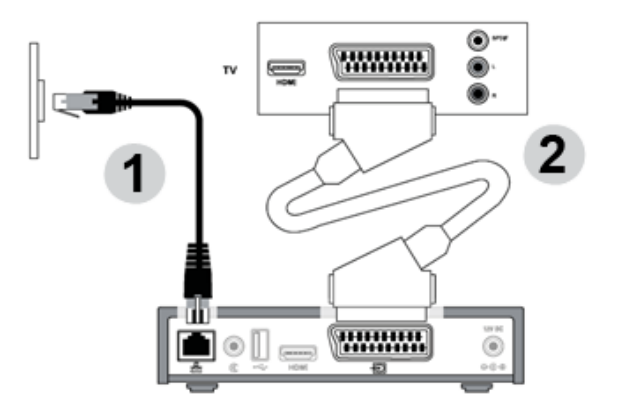

#### Krok 2 – podłączenie dekodera do telewizora:

Kabel SCART podłącz jedną końcówkę do gniazda oznaczonego na tylnym panelu dekodera jako SCART, a drugą końcówkę kabla do telewizora.

Aby uzyskać obraz jakości HD i posiadasz telewizor kompatybilny ze standardem HDMI to zamiast gniazda SCART użyj gniazda HDMI.

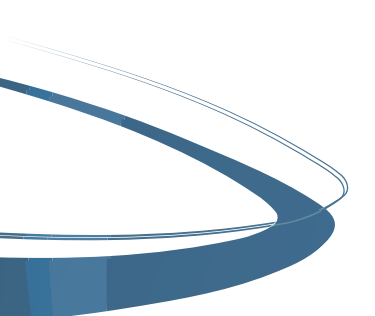

#### Krok 3 – Podłączenie do gniazda HDMI:

Jeśli Twój zestaw TV posiada gniazdo HDMI, możesz je połączyć z analogicznym gniazdem do Set-Top Box'a za pomocą kabla HDMI (nie dołączony do kompletu), aby móc odbierać obraz w standardzie HD i cyfrową jakość dźwięku. Opcjonalnie możesz podłączyć zewnętrzny zestaw audio lub kino domowe.

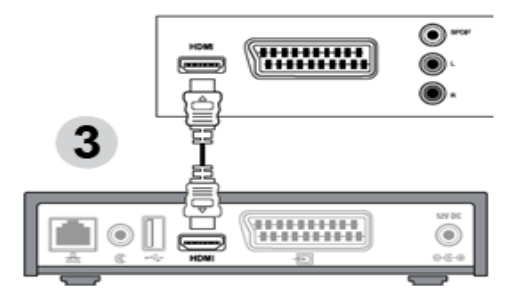

#### Krok 4 – Podłączenie do gniazda SPDIF (dźwięk cyfrowy):

Podłącz kabel RCA (nie dołączony do kompletu) do gniazda SPDIF w Set-Top Box'ie oraz do analogicznego gniazda w zestawie audio, kinie domowym lub telewizorze.

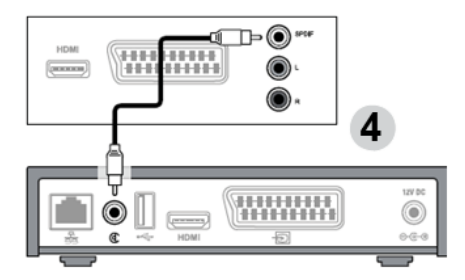

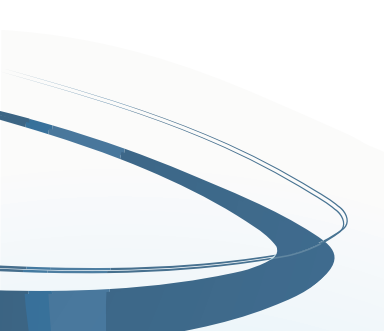

#### Krok 5 – Podłączenie zasilania:

Kiedy wszystkie inne kable są podłączone, wetknij przewód zasilający do gniazda zasilania w Set-Top Box'ie i do gniazdka.

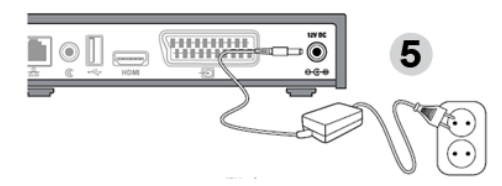

## 5. Uruchomienie dekodera

Po prawidłowym podłączeniu dekodera do telewizora możemy włączyć dekoder pilotem za pomocą przycisku **POWER**, wówczas na ekranie telewizora ukaże się 5 kropek o charakterze informacyjnym:

- kropki białe – dekoder jest włączony

- kropki żółte mrugające
- pobieranie danych i instalacja
- kropki zielone
- prawidłowa instalacja

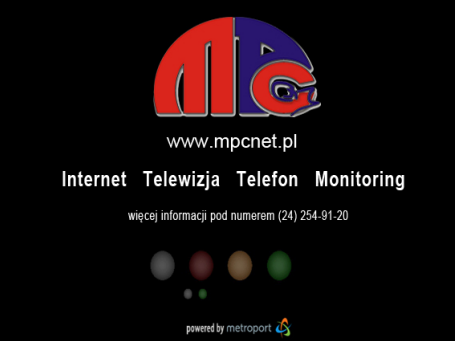

Jeśli instalacja nie przebiegła prawidłowo, zapamiętaj która spośród kropek nie zmieniła się na kolor zielony.

Aby zrestartować dekoder, należy wyłączyć dekoder poprzez wyciągnięcie wtyczki z prądu, należy odczekać kilka sekund i ponownie podłączyć dekoder do źródła zasilania.

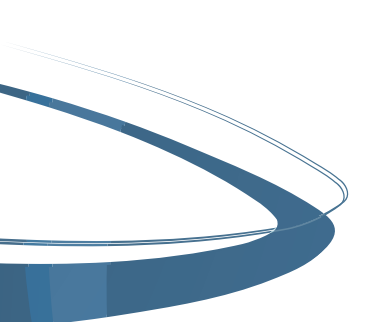

## 6. Pilot - opis funkcji przycisków

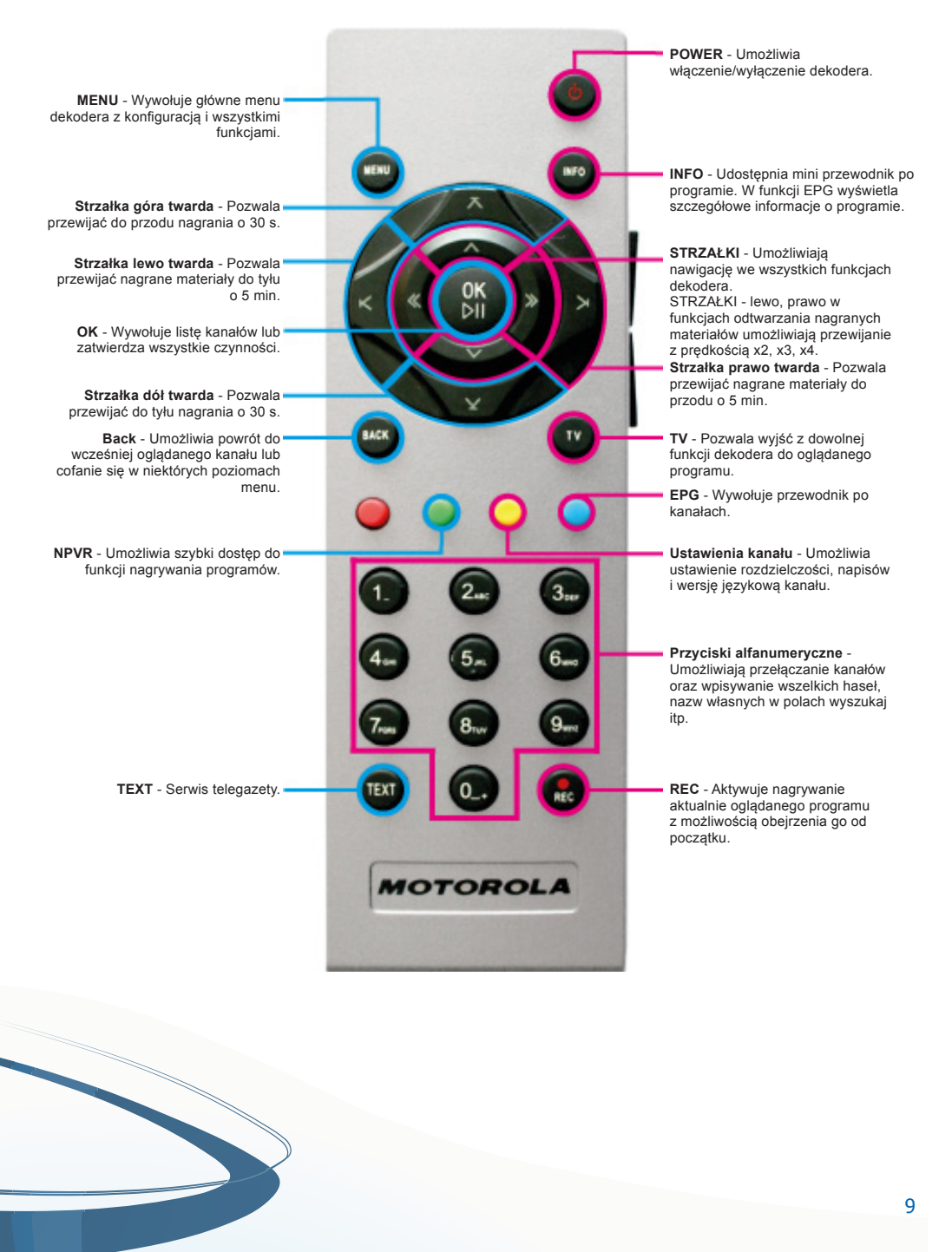

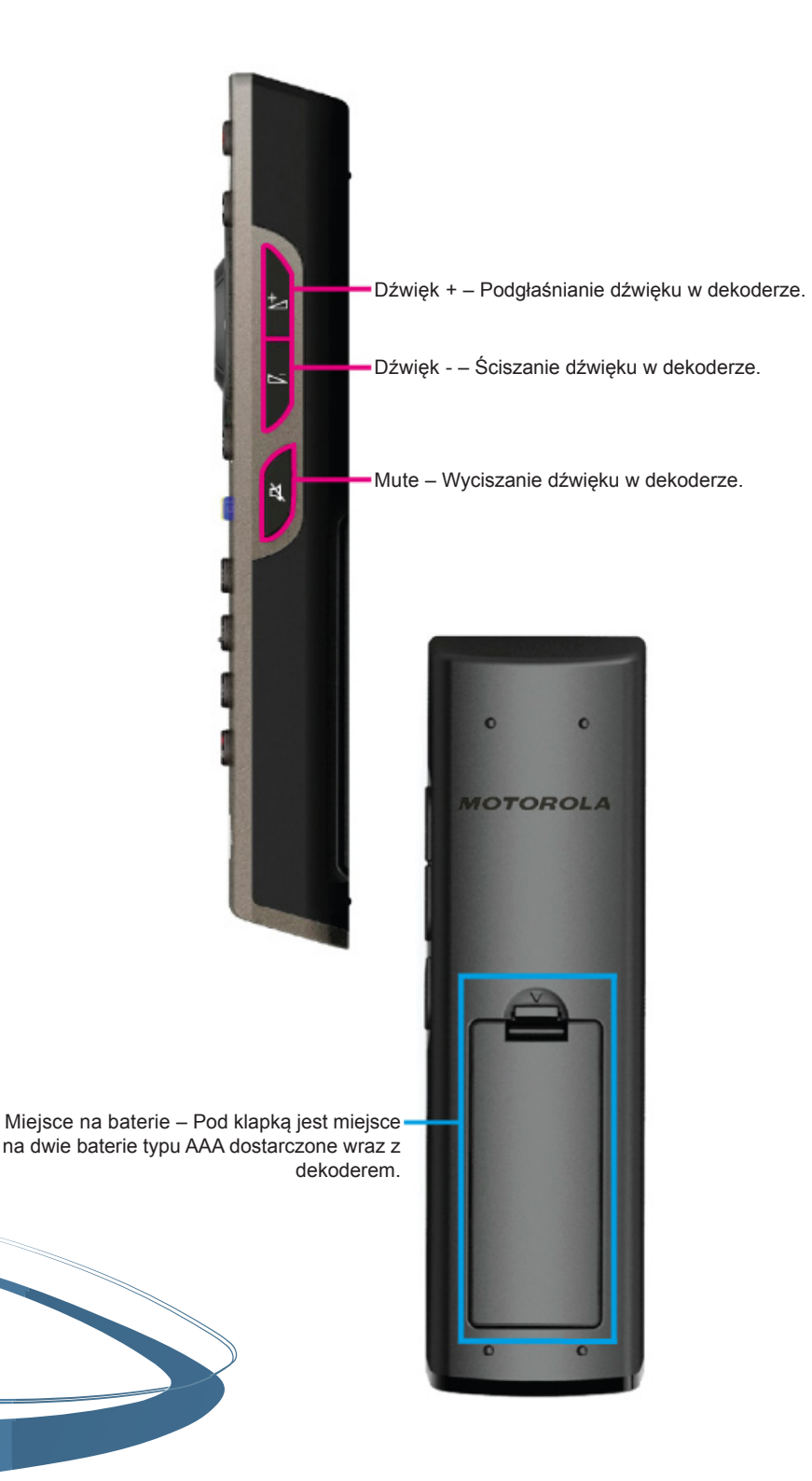

## 7. Lista kanałów:

Listę kanałów możesz wyświetlić w każdym momencie podczas oglądania dowolnego kanału wciskając przycisk **OK** na pilocie.

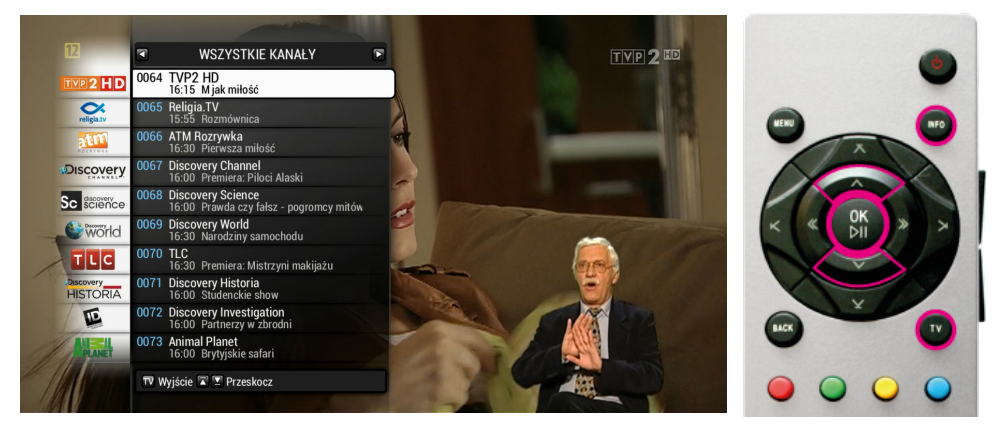

Listę kanałów przesuwamy strzałkami w górę lub w dół.

Ponowne wciśnięcie przycisku **OK** spowoduje przełączenie na wybrany kanał. Aby opuścić listę kanałów należy użyć przycisku **TV**.

#### Uwaga:

Pamiętaj, że przycisk **TV** umożliwi Ci opuszczenie każdego menu i powrót do oglądania telewizji.

Zwróć uwagę zawsze na dolną belkę menu, gdzie opisane są przyciski z jakich możesz korzystać, aby poruszać się po menu.

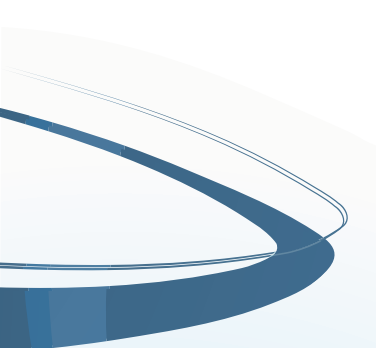

## 8. Mini przewodnik

Mini przewodnik możesz wyświetlić w każdym momencie podczas oglądania programu telewizyjnego wciskając przycisk **INFO**.

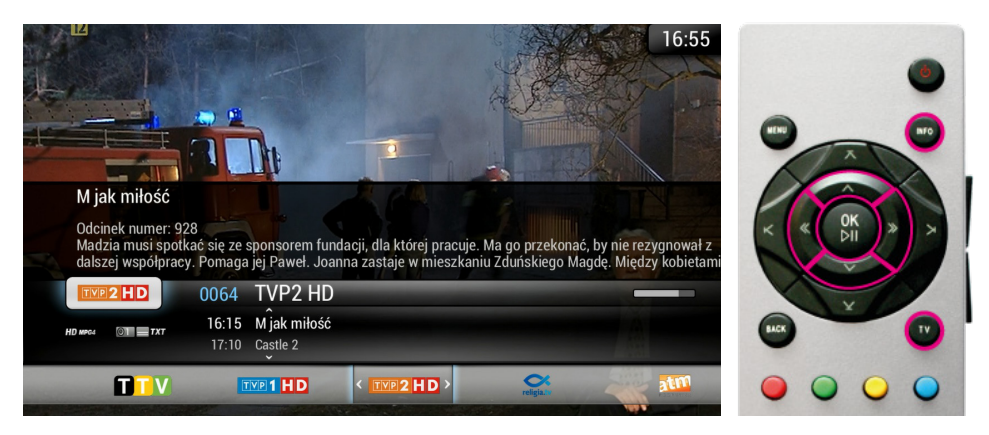

Jest to mini przewodnik EPG, w którym uzyskasz informację o aktualnie emitowanym programie, czasie jego emisji wraz z bieżącym paskiem postępu, informację o następnej emitowanej pozycji programu, kategorię kanałów, w której obecnie się znajdujesz oraz aktualną godzinę.

Przyciski **STRZAŁEK LEWO, PRAWO** umożliwiają przesuwanie się pomiędzy kanałami.

Przyciski **STRZAŁEK GÓRA, DÓŁ** umożliwiają przeglądanie godziny i nazwy oraz informacji o programie emitowanym na danym kanale.

Aby wyłączyć mini przewodnik EPG bez przechodzenia do innego kanału telewizyjnego, użyj przycisku **TV** lub **INFO**.

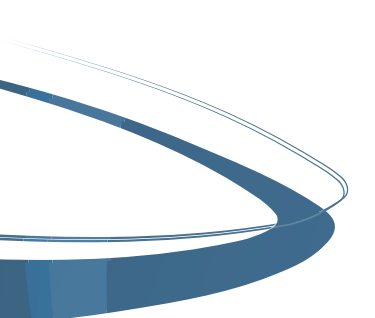

## 9. Ustawienia kanału

Każdy kanał ma możliwość (jeżeli obsługuje) zdefiniowania własnych ustawień ścieżki dźwiękowej, włączenie/wyłączenie napisów oraz ustawienie proporcji ekranu. Dostęp do tych ustawień umożliwia przycisk ŻÓŁTY na pilocie.

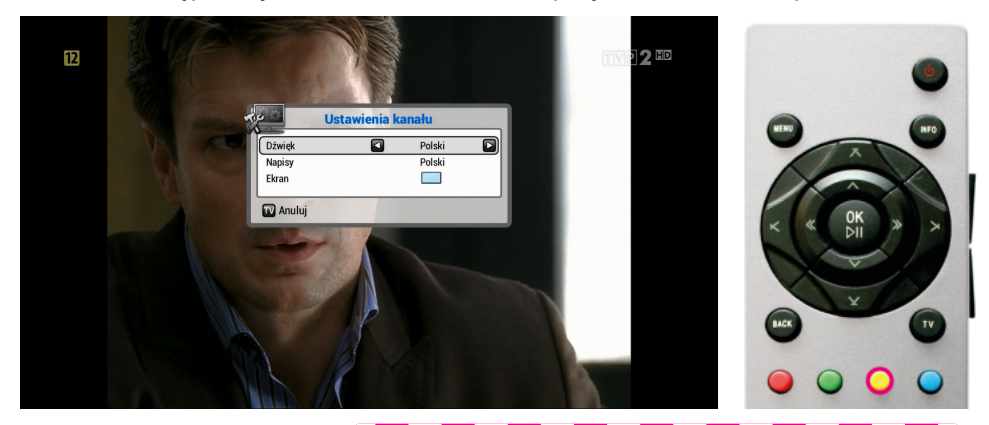

#### Przypomnienie:

Po menu poruszamy się klawiszami STRZAŁEK zaś zmiany akceptujemy klawiszem OK. Klawisz TV umożliwia opuszczenie menu z zapisaniem zmian.

Zwróć uwagę zawsze na dolną belkę menu, gdzie opisane są przyciski z jakich możesz korzystać, aby poruszać się po menu.

# 10. Start Over - odtwarzanie od początku aktualnie emitowanego programu

Funkcja Start Over pozwala obejrzeć od początku aktualnie oglądany program. Funkcja jest dostępna na wybranych kanałach. Aktywowanie funkcji Start Over możliwe jest poprzez naciśnięcie przycisku **INFO**, a następnie przycisku **OK**. Program zostanie odtworzony od początku.

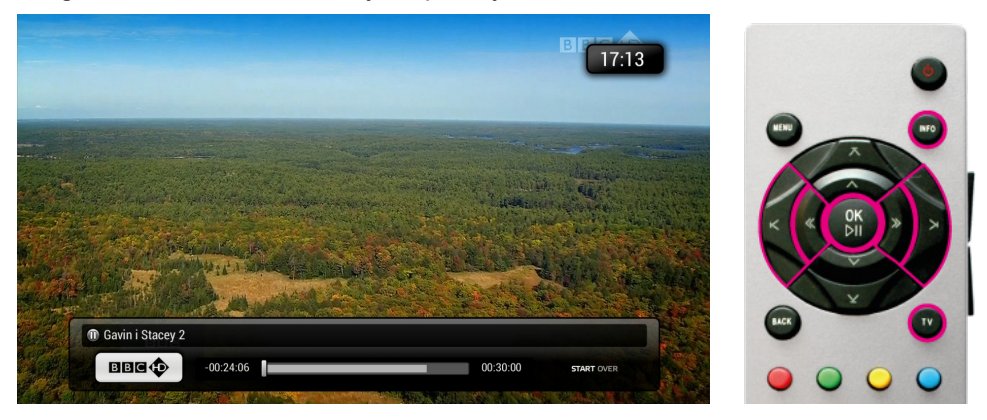

**Strzałki lewo, prawo** - umożliwiają przewijanie nagrania na podglądzie z prędkością x2, x3, x4.

**Przewijanie do tyłu, przodu** - umożliwia przewijanie nagrania o 5 min. do przodu lub do tyłu.

**OK** - umożliwia zatrzymanie i ponowne odtworzenie programu.

**TV/BACK** - umożliwia wyjście z funkcji Start Over i powrót do normalnego oglądania danego kanału.

#### Uwaga:

Informcja o tym, że dany kanał jest obsługiwany przez funkcję Start Over znajduje się w mini EPG, czyli przyciskając przycisk **INFO** w prawym dolnym rogu będzie ikona Start Over.

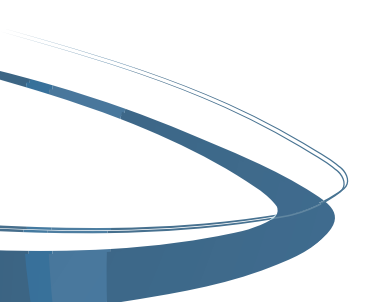

#### 11. PVR - archiwum nagrań

PVR to archiwum Twoich nagrań, dostępne jest za pomocą **ZIELONEGO** przycisku plilota lub z menu. Z archiwum dowiesz się ile czasu już wykorzystałeś na nagranie, a ile jeszcze godzin Ci zostało. Dzięki temu menu, w prosty sposób możesz zarządzać swoimi nagraniami, kasować je i oragnizować np. tworząc foldery.

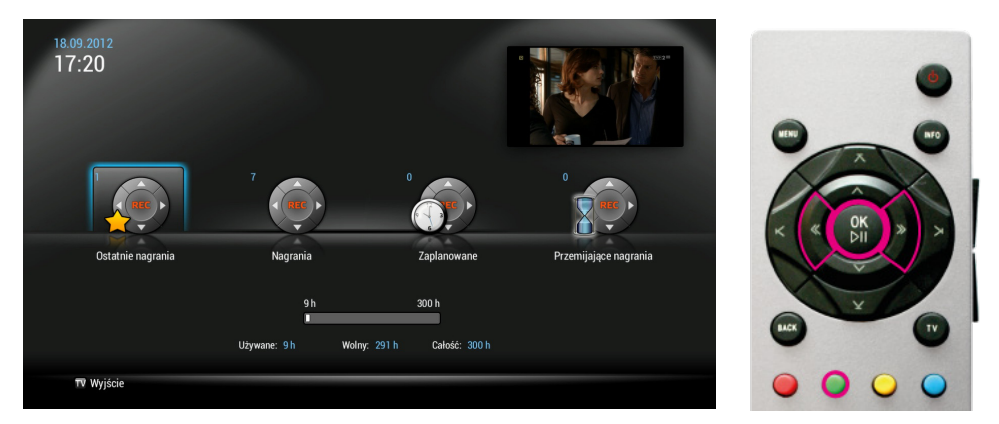

**Ostatnie nagrania** - znajdują się tu nagrania ostatnio nagrane lub aktualnie nagrywane, ostatnio nagrane można tu odtworzyć przyciskiem **OK**.

Nagrania - główne archiwum nagrań, między innymi można je tu odtwarzać za pomocą przycisku OK, jak również nimi zarządać i usuwać je - przycisk ZIELONY, aby uzyskać informację kliknij przycisk INFO.

Zaplanowane - lista nagrań, których czas nagrania jeszcze się nie rozpoczął, można tą listą zarządzać poprzez usuwanie z listy pozycji przyciskiem CZERWONYM oraz uzyskać informację na temat progamu zaplanowanego porzez przycisk INFO.

**Przemijające nagrania** - tu umieszczne są nagrania, które zostaną skasowane za x dni z Twojego archiwum.

#### Przypomnienie:

Po menu poruszamy się klawiszami STRZAŁEK zaś zmiany akceptujemy klawiszem OK. Klawisz TV umożliwia opuszczenie menu bez zapisywania zmian.

Zwróć uwagę zawsze na dolną belkę menu, gdzie opisane są przyciski z jakich możesz korzystać, aby poruszać się po menu.

#### PVR - zarządzanie nagraniami

Poniżej przedstawiono podmenu nagrania, w którym można zarządzać nagranymi przez siebie plikami z audycjami.

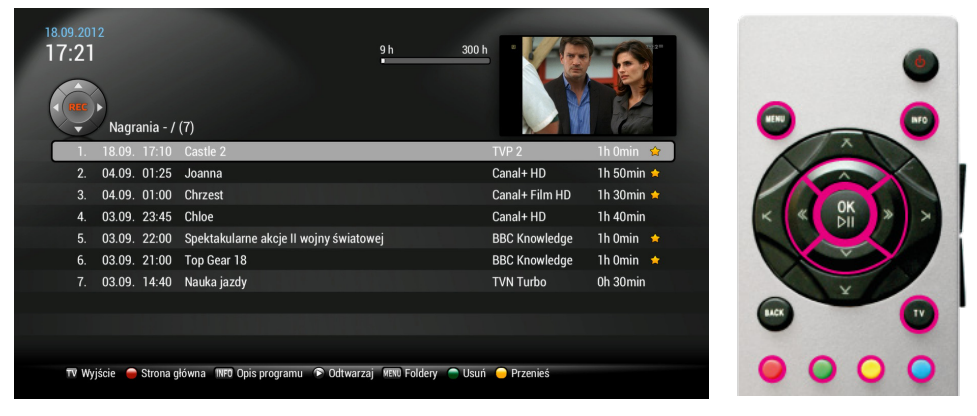

Pliki zaznaczone gwiazdką oznaczają ostanio nagrane i można je znaleźć również w "Ostanie nagrania", ich status zmieni się po 24 godzinach.

Poniżej opisane zostały możliwości tego menu:

Czerwony - powrót do głównego menu PVR.

INFO - informacje o nagranym programie.

Odtwarzaj/OK - przycisk pozwalający rozpocząć odtwarzanie wybranego nagrania.

MENU - umożliwia utworzenie folderu na potrzeby organizacji własnych nagrań.

Zielony - pozwala usunąć plik z listy swoich nagrań.

Zółty - pozwala przenieść plik do folderu na potrzeby organizacji listy swoich nagrań.

Przypomnienie:

Po menu poruszamy się klawiszami STRZAŁEK zaś zmiany akceptujemy klawiszem OK. Klawisz TV umożliwia opuszczenie menu bez zapisywania zmian.

Zwróć uwagę zawsze na dolną belkę menu, gdzie opisane są przyciski z jakich możesz korzystać, aby poruszać się po menu.

#### 12. Przewodnik po programach - EPG

EPG to przewodnik po kanałach, znaleźć tu można program telewizyjny na 7 dni do przodu, aktualizowany 3 razy dziennie. Dostępny jest z **NIEBIESKIEGO** przycisku pilota.

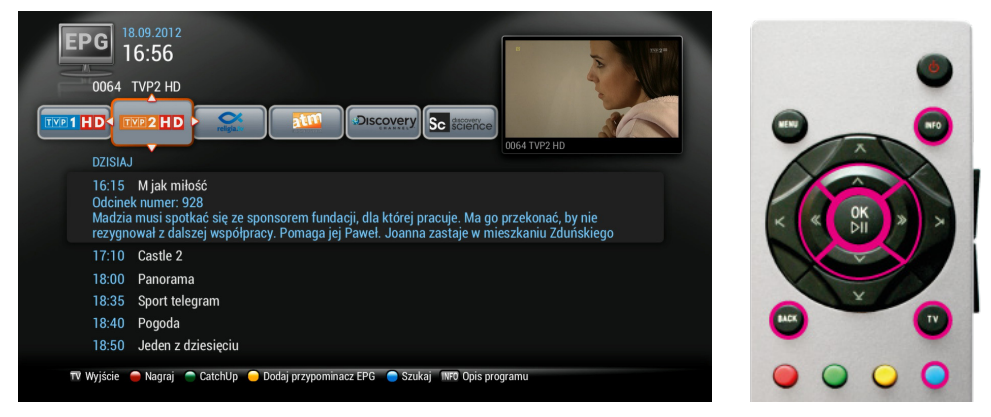

Nawigacja międy kanałami odbywa się dzięki **STRZAŁKOM LEWO, PRAWO** zaś przewijanie listy programów odbywa się za pomocą **STRZAŁEK DÓŁ**, **GÓRA**.

**INFO** - umożliwia uzyskanie większej ilości informacji na temat danego programu.

BACK - pozwala powrócić do aktualnej godziny na liście programów tv.

**TV** - pozwala opuścić menu EPG bez przechodzenia do wybranego na liście kanału telewizyjnego (wraca do kanału, który był oglądany przed wejściem do menu EPG).

OK - umożliwia przejście do wybranego z listy kanału telewizyjnego.

Zielony - CatchUP przycisk umożliwia przenieść do menu głównego tej funkcji.

#### 12.a Wyszukiwanie emitowanych programów

Funkcja szukaj w menu EPG jest dostępne pod przyciskiem **NIEBIESKIM** na pilocie. Umożliwia wyszukiwanie na liście programów interesujących nas programów.

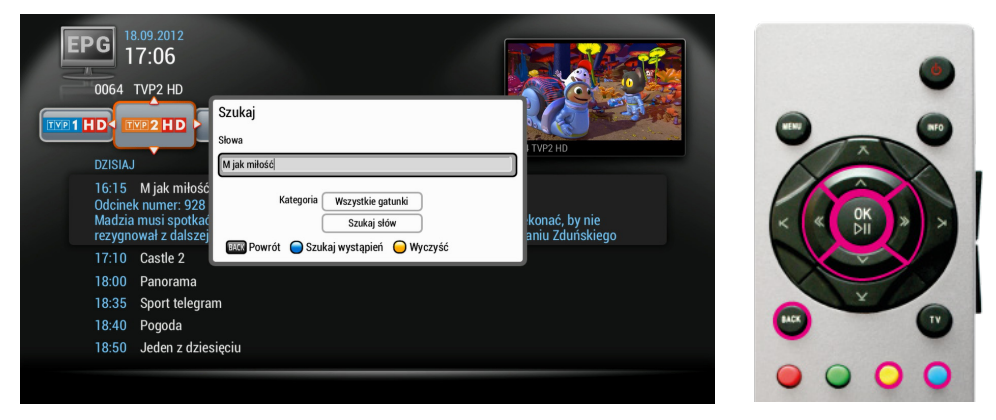

Nawigacja po menu odbywa się za pomocą **STRZAŁEK LEWO, PRAWO, DÓŁ, GÓRA**.

**ZÓŁTY** - umożliwia wyczyszczenie pola wyszukaj i wpisanie własnego zapytania. Funkcja szukaj automatycznie wypełnia pole szukaj nazwą programu, na której aktualnie się znajdujemy, aby ułatwić wyszukanie powtórzeń danej emisji.

BACK - pozwala powrócić do menu EPG.

NIEBIESKI - rozpoczyna wyszukiwanie wystąpień w całej liście EPG.

Pole wyszukaj uzupełniamy za pomocą klawiatury ekranowej, po której poruszamy się za pomocą **STRZAŁEK**, a wpis akceptujemy przyciskiem **OK**.

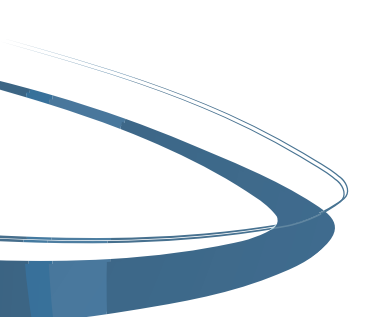

### 12.b CatchUP - odtwarzanie audycji, które były już emitowane

CatchUP to funkcja dostępna w menu EPG pod przyciskiem **ZIELONYM** i tylko na kanałach, które objęte są tą funkcją. Po wybraniu tej opcji zostaniemy przeniesieni do menu CatchUP, w którym są umieszczone nagrania z programów objętych tą funkcją na x godzin wstecz.

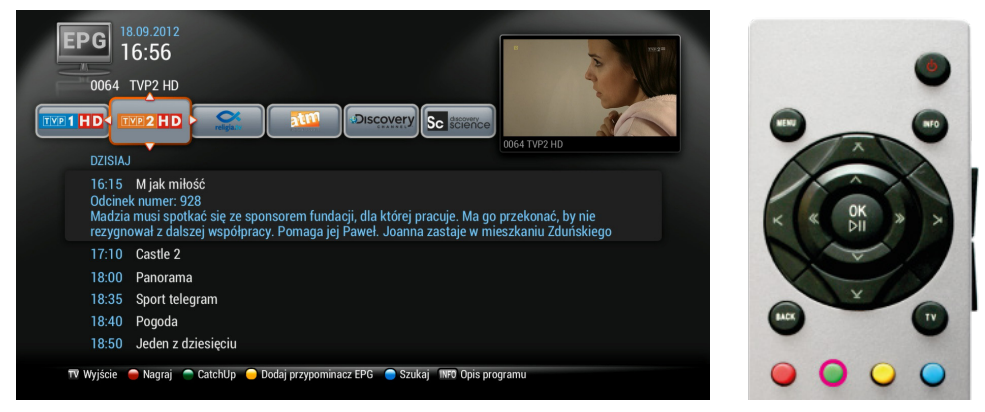

Więcej informacji o menu CatchUP w dalszej części instrukcji.

#### 12.c INFO - rozszerzone informacje o programie

Za pomocą przycisku INFO w menu EPG można uzyskać rozszerzony opis o danej emisji programu.

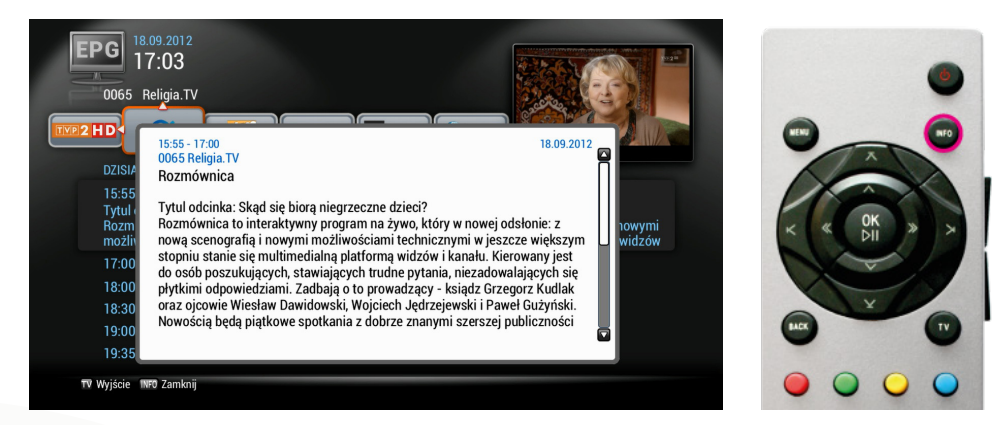

### 12.d Zaplanowanie nagrania

Zaplanowanie nagrywania z menu EPG umożliwia nam przycisk **CZERWONY**. Wystarczy wybrać odpowiednią audycję na liście i wcisnąć przycisk nagraj. Wówczas przy wybranej pozycji pojawi się czerwona ikona, że dany program został dodany do listy nagrań zaplanowanych.

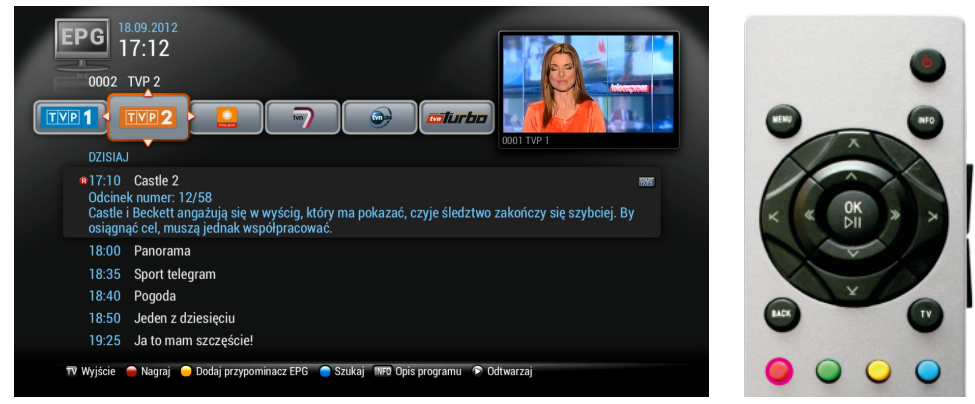

Możliwość obejrzenia listy nagrań zaplanowanych dostępna jest w menu PVR ZAPLANOWANE.

#### 12.e Start Over - odtwarzanie od początku

Na programach objętych funkcją Start Over pojawia sie ikona ODTWARZAJ, można wówczas za pomocą przycisku **OK** obejrzeć od początku aktualnie emitowany program.

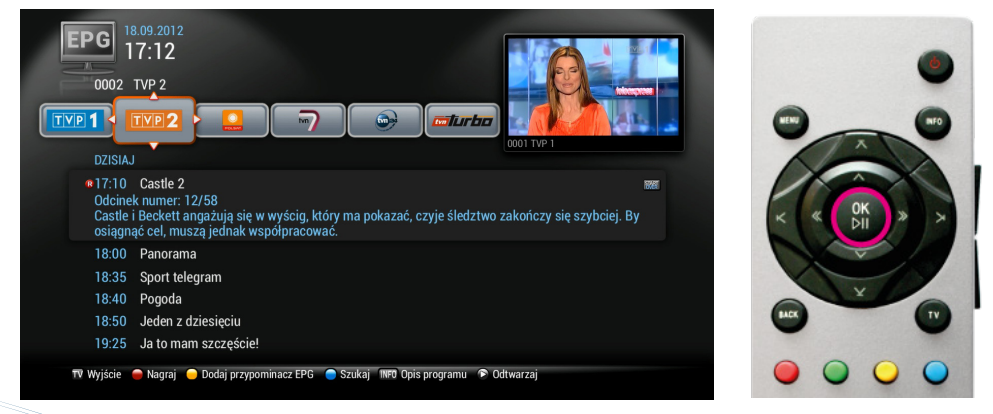

#### 12.f Przypomnienie / autoprzełączenie

Przypomnienie w menu EPG dostępne jest z przycisku **ZÓŁTEGO**. Wystarczy ustawić się na interesującym nas programie i wcisnąć przycisk. Pojawi się wówczas obok programu ikonka zegarka symbolizująca przypomnienie.

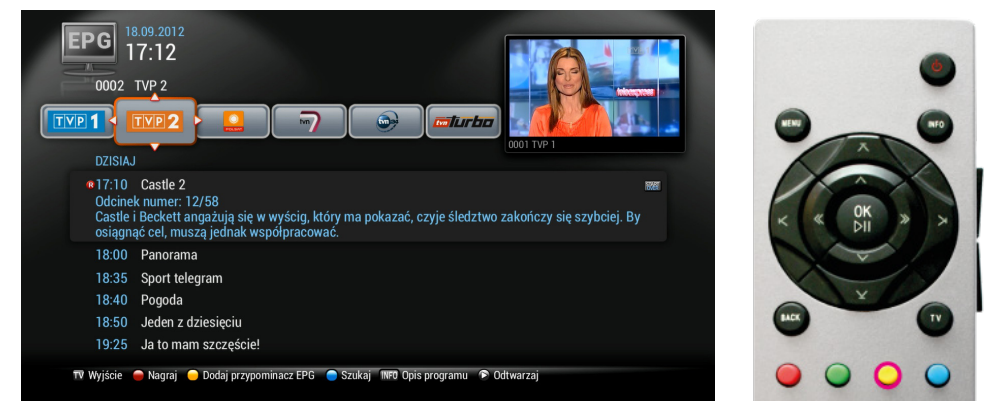

Przypomnienie pojawia się na ekranie monitora na 30 s przed przełączeniem i informuje o przełączeniu na wybrany wcześniej kanał, operacje można akceptować wcześniej klikając OK lub anulować wybierając ANULUJ.

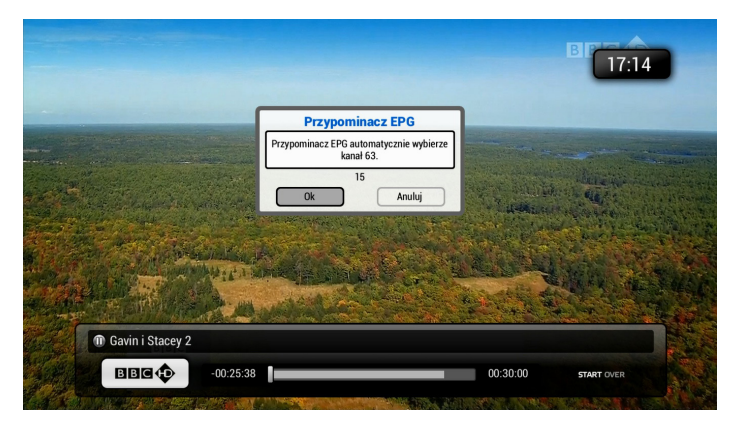

#### 13. Menu

Menu dostępne jest z przycisku MENU na pilocie, znaleźć tu można wszystkie najważniejsze funkcje dekodera EPG, CatchUP, PVR, Aplikacje i Narzędzia.

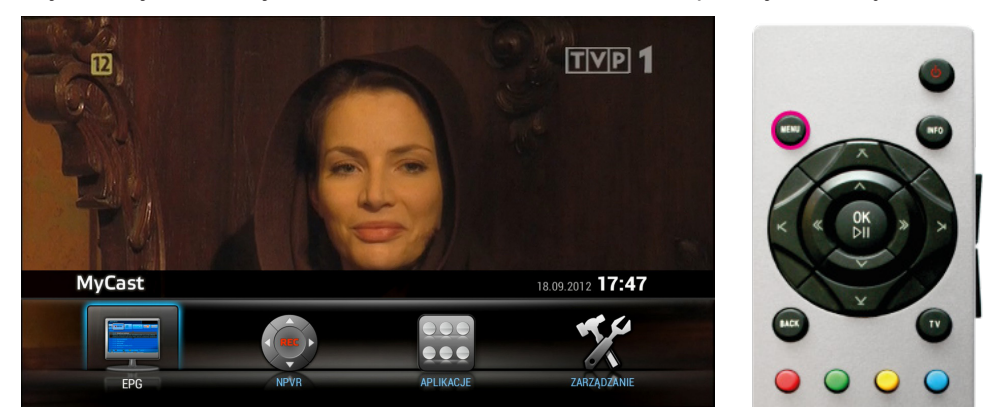

#### Przypomnienie:

Po menu poruszamy się klawiszami STRZAŁEK zaś zmiany akceptujemy klawiszem OK. Klawisz TV umożliwia opuszczenie menu bez zapisywania zmian.

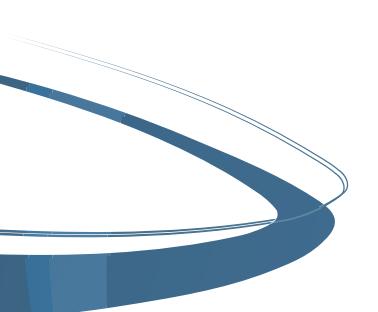

#### 13.a CatchUP - archiwum nagrań

Funkcja dostępna z MENU dekodera lub w MINI EPG pod przyciskiem **ZIELONYM**. Pozwala odtworzyć X godzin wstecz programy na wybranym kanale. Funkcja dostępna jest na wybranych kanałach. Aktualna lista kanałów dostępna jest na stronie www.lasnet.pl.

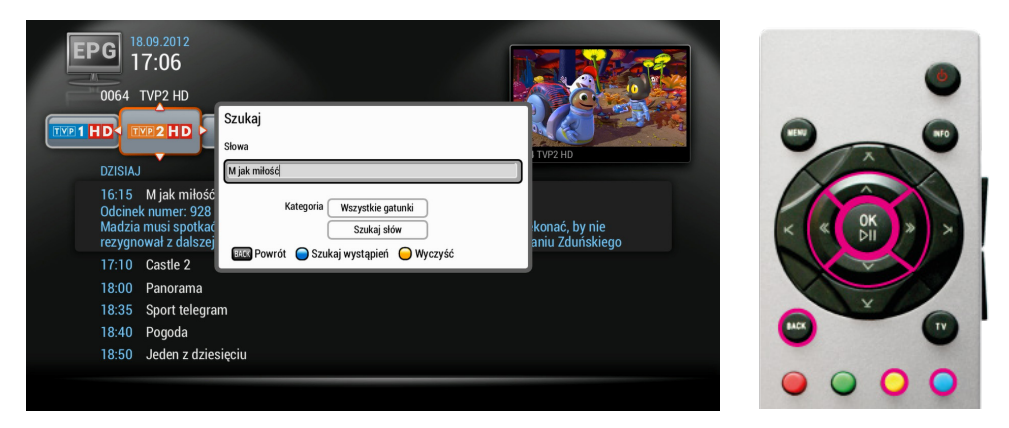

Nawigacja po menu odbywa się za pomocą STRZAŁEK LEWO, PRAWO, DÓŁ, GÓRA.

**ZÓŁTY** - umożliwia wyczyszczenie pola wyszukaj i wpisanie własnego zapytania. Funkcja szukaj automatycznie wypełnia pole szukaj nazwą programu, na której aktualnie się znajdujemy, aby ułatwić wyszukanie powtórzeń danej emisji.

BACK - pozwala powrócić do menu EPG.

NIEBIESKI - rozpoczyna wyszukiwanie wystąpień w całej liście EPG.

Pole wyszukaj uzupełniamy za pomocą klawiatury ekranowej, po której poruszamy się za pomocą **STRZAŁEK**, a wpis akceptujemy przyciskiem **OK**.

### 13.b Aplikacje

Podmenu Aplikacje dostępne są z menu, zawierają multimedialne aplikacje. Na tą chwilę są to: Pogoda, kanał newsów RSS, Grid EPG - alternatywny układ przewodnika kanałów EPG oraz Radio - aplikacja pozwalająca odtwarzać stacje radiowe. Z czasem, aplikacji będzie przybywać.

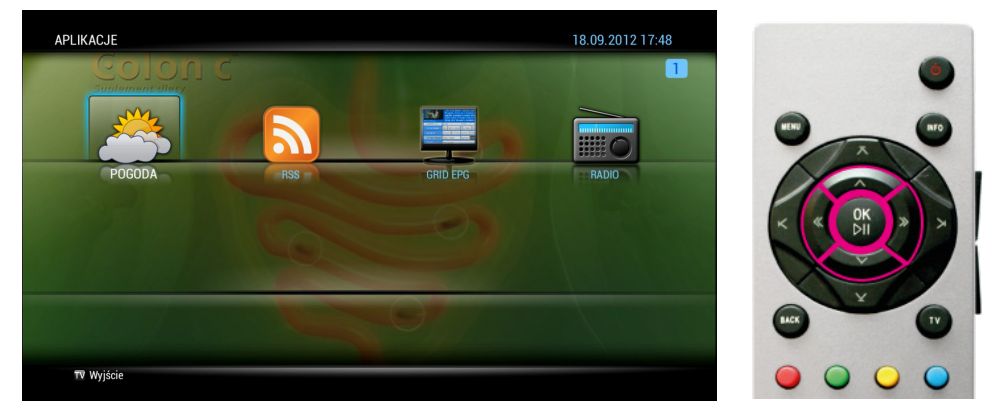

Cześć aplikacji ma możliwość konfiguracji, należy je skonfigurować wykorzystując przyciski na belce w aplikacji.

#### 13.c Lista ulubionych

Aby utworzyć listę swoich ulubionych kanałów, należy wejść do Menu/ Narzedzia/Ulubione. W tym podmenu możemy edytować nazwę swojej listy ulubionych.

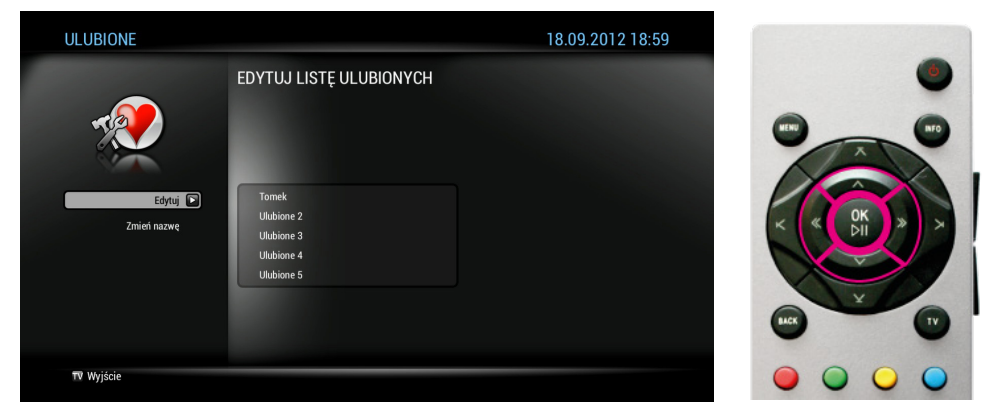

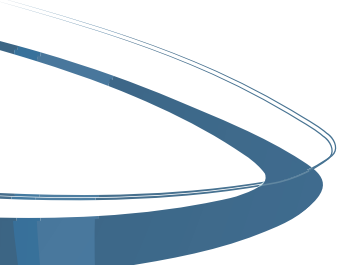

Nazwę edytujemy za pomocą klawiatury ekranowej, po której poruszamy się za pomocą STRZAŁEK, a wpis akceptujemy przyciskiem OK. Po zmianie nazwy można edytować listę ulubionych poprzez funkcję Edytuj.

| ULUBIONE                | 18.09.2012 18:59                      |                           |           |
|-------------------------|---------------------------------------|---------------------------|-----------|
|                         | Wszystkie kanały                      | Tomek                     |           |
|                         | 🔹 i TVP 1 💽                           | 480 BBC HD                | MENU INFO |
|                         | 2 TVP 2                               | 240 Polsat Sport HD       | A         |
|                         | 3 Polsat                              | 241 Polsat Sport Extra HD |           |
|                         | 4 TVN 7                               | 63 TVP1 HD                |           |
|                         | 5 TVN 24                              | 64 TVP2 HD                | , "ОК "   |
|                         | 6 TVN Turbo                           |                           | DI T      |
|                         | 7 TVN Meteo                           |                           |           |
|                         | 8 TVN CNBC                            |                           |           |
|                         | 9 TVN                                 |                           | ¥         |
|                         | 10 TVP Info Lodz                      |                           |           |
|                         |                                       |                           |           |
| 🐨 Maifaia 👝 Manu alfana | - Zanian                              |                           |           |
| wwyjscie 🦰 Menu główne  | 2apisz ok bodaj do ulubionych 🛣 🗹 Prz | eskucz                    |           |

Podmenu dodawania do listy ulubionych składa się z dwóch tabel: po lewo tabela wszystkich kanałów, a po prawo nasza lista, którą będziemy uzupełniać o wybrane kanały w odpowiedniej kolejności. Pomogą nam w tym następujące przyciski:

STRZAŁKI DÓŁ, GÓRA - pozwalają poruszać się po liście kanałów.

STRZAŁKI PRAWO, LEWO - pozwalają przechodzić między listami.

**OK** - przenosi kanał do listy ulubionych.

STRZAŁKI TWARDE GÓRA, DÓŁ - pozwalają na sortowanie listy ulubionych.

ZÓŁTY - pozwala wrócić do menu głównego.

NIEBIESKI - pozwala zapisać listę ulubionych.

**TV** - przycisk pozwala wyjść z podmenu ulubione i powrócić do oglądania kanału.

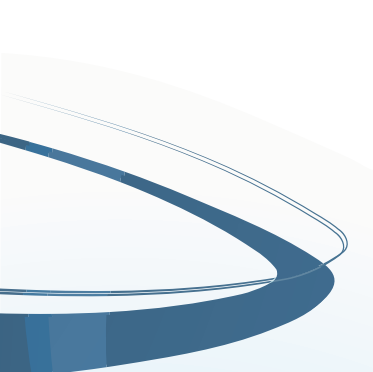

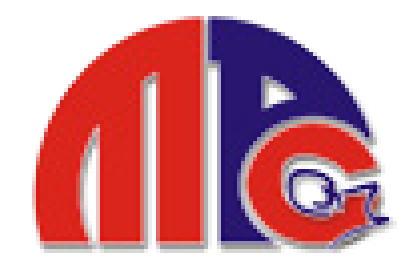

## życzy udanej zabawy multimedialnej z naszą telewizją nowej generacji

MPCnet.pl 99-300 Kutno, ul. Podrzeczna 38

Biuro Obsługi Klienta czynne: pn-pt 9:30-17:30, sob 9-13 tel: (24) 368 30 19 tel. kom: 788 654 633

fax: (24) 254-99-64

bok@mpcnet.pl www.mpcnet.pl

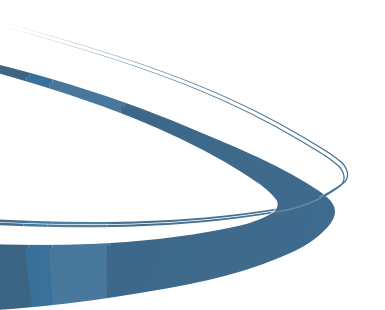